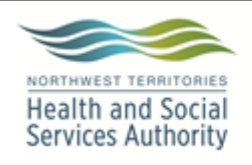

Document Name:

**Approved By:** 

Stanton Territorial Hospital P.O. Box 10, 550 Byrne Road YELLOWKNIFE NT X1A 2N1

## **PURPOSE:**

To allow user to order blood products to a patient in the LIS in Softbank module

# POLICY:

When an order is received for a blood product it must be ordered in the LIS to the patient in order to issue and/or crossmatch it to the patient. This is to ensure a record of transfusion is maintained and accurate for the patient in the laboratory.

## **PROCEDURE INSTRUCTIONS:**

Follow the steps in the table below to add Blood Product orders to a patient in the LIS

| Step | Action                                                                                                    |     |
|------|----------------------------------------------------------------------------------------------------|-----|
| 1    | In SoftBank click Patients > Orders                                                                                                    |     |
| 2    | Go to Modify                                                                                                    |     |
|      | SOFTBANK - PATIENT Orders   Image: SoftBank - PATIENT Orders   Image: SoftBank - PATIENT Orders   Image: SoftB | uit |
| 3    | Enter patients last name (LN) and first name (FN) and/or Medical Record Number OR                                                                                                    |     |
|      | Click: F3-By order and enter the order number                                                                                                    |     |
| 4    | Click: F12-Accept or Enter                                                                                                    |     |
| 5    | Select the correct patient from list if applicable                                                                                                    |     |
| 6    | Select the correct stay from list if applicable                                                                                                    |     |
| 7    | If: Then:                                                                                                    |     |
|      | Patient caution window appears Click: Esc-Quit after reviewing                                                                                                    |     |
| 8    | Click: F12-Accept                                                                                                    |     |

NOTE: This is a controlled document for internal use only. Any documents appearing in paper form are not controlled and should be checked against electronic version prior to use.

FILENAME: TMM21500OrderingBloodProductstoaPatientPRO.docx

Print Date: 09/11/2017 3:46:00 PM

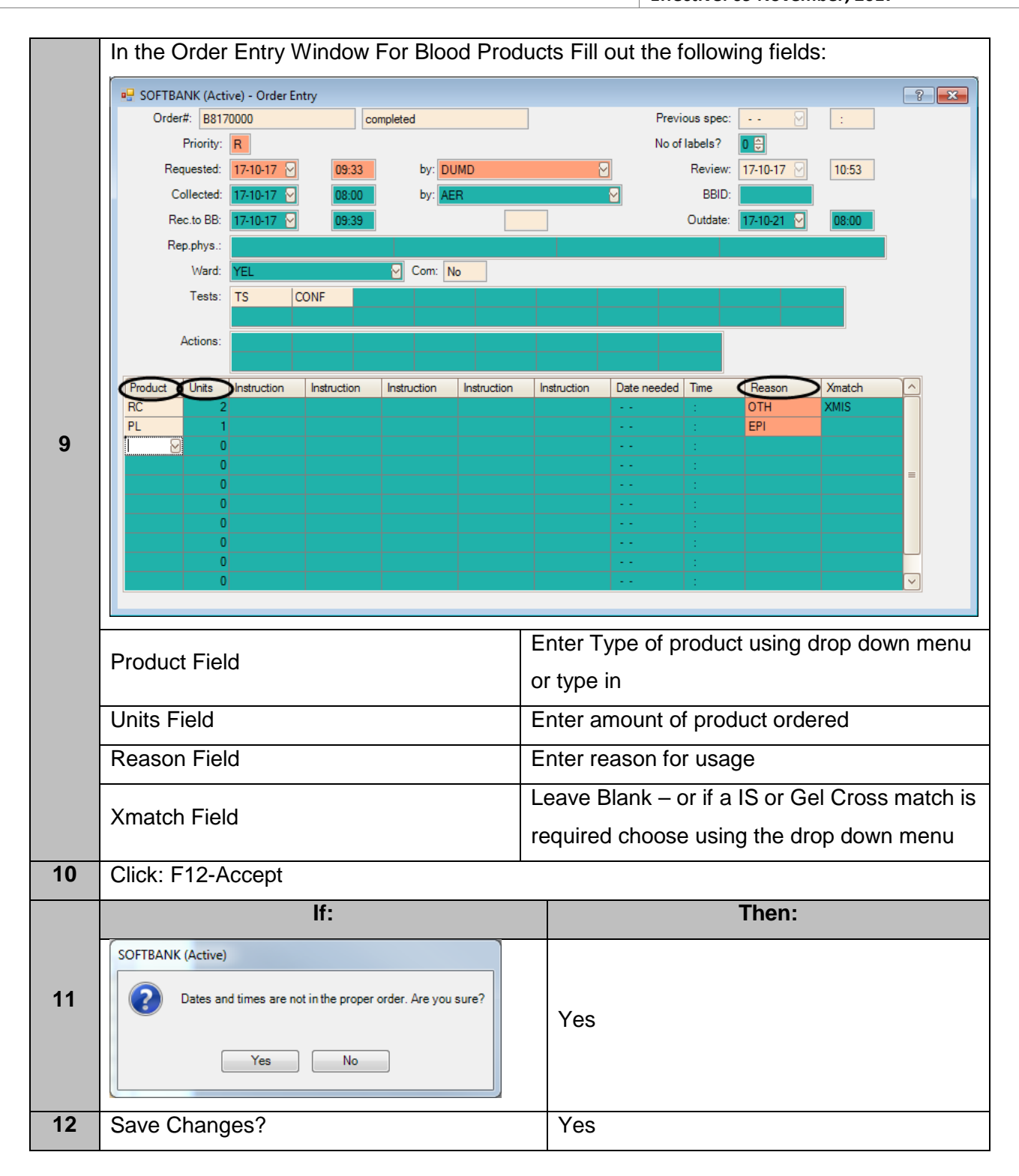

## **METHOD PERFORMANCE EXPECTATIONS:**

• LIS will have a record of blood products ordered to patient.

**NOTE:** This is a controlled document for internal use only. Any documents appearing in paper form are not controlled and should be checked against electronic version prior to use.

FILENAME: TMM21500OrderingBloodProductstoaPatientPRO.docx

|                                                                 | Document Number: TMM21500    |              |  |
|-----------------------------------------------------------------|------------------------------|--------------|--|
| Document Name: Ordering Blood Products to a Patient in SoftBank | Version No: 1.0              | Page: 3 of 3 |  |
|                                                                 | Effective: 09 November, 2017 |              |  |

### **RELATED DOCUMENTS:**

SBM10100 – Order Entry in GUI Lab

### **REFERENCES:**

SCC Soft Computer. (n.d.). SoftBank II v25 Super User Training Manual.

### **REVISION HISTORY:**

| REVISION | DATE      | Description of Change | <b>REQUESTED BY</b> |
|----------|-----------|-----------------------|---------------------|
| 1.0      | 09-Nov-17 | Initial Release       | A. Richardson       |
|          |           |                       |                     |
|          |           |                       |                     |
|          |           |                       |                     |
|          |           |                       |                     |
|          |           |                       |                     |
|          |           |                       |                     |

NOTE: This is a controlled document for internal use only. Any documents appearing in paper form are not controlled and<br/>should be checked against electronic version prior to use.FILENAME: TMM21500OrderingBloodProductstoaPatientPRO.docxPrint Date: 09/11/2017 3:46:00 PM